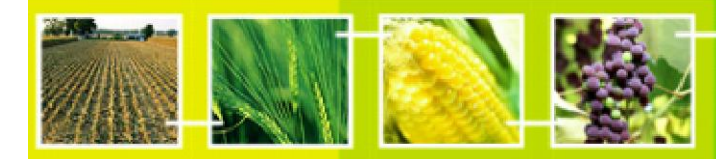

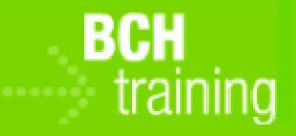

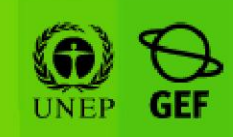

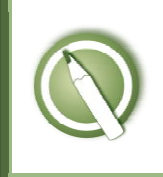

# CASO DE ESTUDIO 31:

Oficial fitosanitario busca eventos apilados en el maíz

## Objetivo:

Usar en Portal Central del CIISB para encontrar cuales eventos apilados en el maíz podrían estar presentes en un campo sembrado con maíz MON-ØØ81Ø-6 - YieldGard™ que está aprobado para cultivo.

### **Referencias:**

Manual del CIISB MO04: Encontrando Información en el Portal Central del CIISB Manual del CIISB MO11: Usando el CIISB para tareas de Oficiales de Aduanas y Control Fronterizo

### Escenario:

Usted es un oficial fitosanitario de la República Checa y se encuentra inspeccionando un campo cultivado de maíz MON-ØØ81Ø-6 - YieldGard™. ¿Cuáles eventos apilados podrían estar presentes con este evento?

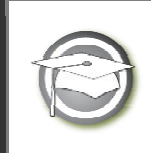

ESTUDIO DE CASO 31:

Oficial fitosanitario busca eventos apilados en el maíz

# NOTAS PARA EL INSTRUCTOR

## **Objetivo de Entrenamiento:**

Los participantes son invitados a buscar en el CIISB otros eventos de maíz que son conocidos por ser apilados con MON-ØØ81Ø-6

### **Requerimientos:**

Acceso al CIISB.

#### Notas:

- Algunos usuarios podrían seguir distintos caminos para obtener la misma información. Mientras el método escogido recupere la misma información, el método no es crucial.
- Las respuestas podrían haber cambiado desde la fecha de preparación de este estudio de caso, por lo que se recomienda que los instructores realicen el ejercicio de antemano para actualizarse en los resultados esperados.

#### Momento de Enseñanza:

Nótese que los diferentes sistemas regulatorios pueden abordar los eventos apilados de forma distinta (la UE y los EEUU, por ejemplo).

#### **Posibles Soluciones:**

En la página del CIISB abrir "OVMs, genes u organismos" del menú '*Búsqueda de Información*'. Seleccionar "Filtrar por identificador exclusivo" en el campo de búsqueda '*Tipo de organismo vivo modificado*' y seleccionar "MON-ØØ81Ø-6" en el recientemente abierto campo de búsqueda '*Identificador exclusivo*'. Presionar el botón de 'búsqueda', y luego seleccionar el registro que contiene la información sobre MON-ØØ81Ø-6 y posteriormente abrir '*Organismos modificados*' en la sección "Registros que refieren a este documento" al final de la página. Usted obtendrá una lista de registros que contendrán eventos apilados que contengan a MON-ØØ81Ø-6, los cuales Ud. Puede seguir explorando.